NATIONAL STUDENT CLEARINGHOUSE

About Us Privacy

## **Entering Payment Information**

You will be prompted to enter your credit card information once you have completed and reviewed the transcript order form.

My Student Center Online Resources for Students & Alumni

Transcript Ordering accepts all major credit cards. All transactions meet international PCI compliance standards for data security.

The fee for your transcript order is displayed at the top of the screen shown below.

## Help Topics

+ Transcripts

- + Verifications
- + Student Loans

|                 | Transcript Ordening                                                                                                    |
|-----------------|----------------------------------------------------------------------------------------------------|
| R               | Review Your Order                                                                                                    |
| 0               | rder Number<br>11                                                                                                    |
| To              | otal Amount: USD 10.20                                                                                                    |
|                 | « Return to Transcript Ordering                                                                                                    |
| P               | Pay With Your Credit Card                                                                                                    |
| C               | ardholder Name<br>ane Doe                                                                                                    |
| C               | redit Card Number                                                                                                    |
| •               | 📂 VISA 🔤 🔛 🔚 💷                                                                                                    |
| E               | xpiration Date (MMYY)                                                                                                    |
| Se              | ecurity Code                                                                                                    |
| C\<br>the<br>An | V/2 is the Visa term for the 3-digit security code on<br>a back of the credit card (Visa and MasterCard). For<br>nerican Express, it is 4-digits and located on the front.         |
| B               | illing Address                                                                                                    |
| T               | est Street 1                                                                                                    |
| C               | ity<br>est City                                                                                                    |
| ST              | tate/Province                                                                                                    |
| ZI              | IP/Postal Code                                                                                                    |
| 2               |                                                                                                    |
| Ū               | Inited States                                                                                                    |
|                 | Pay With Your Credit Card                                                                                                    |
| Yo              | our private information is secured using SSL (Secure Sockets Layer), the leading security protocol on the Internet. Information is<br>icrypted and exchanged with an https server. |
|                 |                                                                                                    |

1. Pay With Your Credit Card.

- Your information will be secured using SSL (Secure Socket Layers), the leading security protocol on the internet. Information is encrypted for your protection.
- Transcript Ordering's Secure Payment Provider is First Data Corporation. You can view more information about First Data by clicking on the link in the lower right corner of the screen.

2. Enter the cardholder's name; credit card number, expiration date, and security code; and the cardholder's billing address.

## 3. Select "Pay with Your Credit Card."

4. If there is a typo or an issue with the card, a warning message will be displayed indicating that you can make one more attempt in the existing order to enter valid information.

| We're sorry, but we were unable to process your credit car<br>credit card. Please validats, and correct the information if | nf for order 5119881. This could be a result of a typo with the credit card information or an issue with the<br>necessary. After one more attempt your order will be cancelled and you will need to start a new order. |
|----------------------------------------------------------------------------------------------------|----------------------------------------------------------------------------------------------------|
|                                                                                                    | Retry Cancel Order                                                                                                    |
|                                                                                                    | Questions? Check <u>Transcript Ordering Help</u> .                                                                                                    |
| National Student<br>Clearinghouse                                                                                          | Terms of Use and Privacy Policy (PDF file) [Contact Us<br>© 2014 National Student Clearinghouse. All rights reserved.<br>Download Acrobat Reader (\$                                                                   |

5. After a second failed attempt, you will be prompted to start a new order.

| We're sorry, but we were unable to process your credit card for order 5119981. Your order has been cancelled. Please submit<br>Start new request<br>Questions? Check <u>Transcript Ordering Help</u> . | a new request.                                                                                     |
|----------------------------------------------------------------------------------------------------|----------------------------------------------------------------------------------------------------|
| Terms of Use and Privac<br>NATIONAL STUDENT<br>© 2014 National Student Cir<br>CLEARINGHOUSE:                                                                                                    | ty Policy (PDF file)  Contact Us<br>earinghouse. All rights reserved.<br>Download Acrobat Reader 🗗 |

6. If your payment was successfully submitted for processing, you will receive a confirmation of your transaction via email, which includes the order number.

7. Your credit card will not be charged until the transcript(s) are sent. The charge for your transcript will appear on your credit card statement as "Online Transcript Service." However, a hold for the amount of the order (also known as a pre-authorization or pending charge) is placed against your credit card each time you submit a transcript request. This pre-authorization is determined by your bank. Please contact your bank with any questions on the pre-authorization.

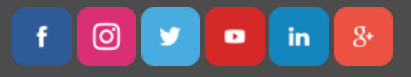

NATIONAL STUDENT CLEARINGHOUSE

Terms of Use & Privacy

©2018 National Student Clearinghouse. All Rights Reserved.

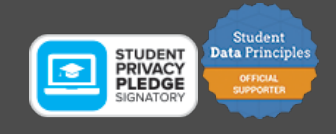